# Historiana lietotāja rokasgrāmata

Historiana ir e-mācību vide, ko izstrādājuši vēstures pasniedzēji no Eiropas un visas pasaules, lai palīdzētu saviem kolēģiem piesaistīt izglītojamos ar inovatīvu un atbildīgu vēstures izglītību. Šī rokasgrāmata ir izveidota, lai demonstrētu Historiana tīmekļa vietnes funkcijas.

Co-funded by the Erasmus+ Programme of the European Union

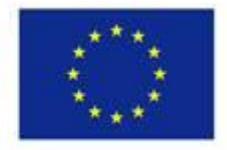

Disclaimer: "The European Commission support for the production of this publication does not constitute endorsement of the contents which reflects the views only of the authors, and the Commission cannot be held responsible for any use which may be made of the information contained therein." Augšējā izvēlne ļauj piekļūt dažādām tīmekļa vietnes sadaļām: mājas lapai, sadaļai "Vēstures saturs", sadaļai "Mācīšana un mācīšanās", e-aktivitātes veidotājam un sadaļai "Mana Historiana".

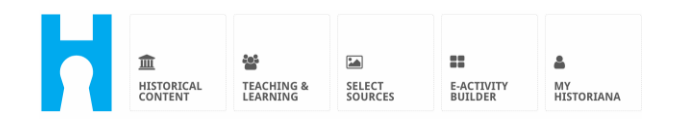

Home page ir izcelti avoti, ko ieteikušas personas, kas izstrādājušas avotus, ir parādīti Historiana jaunumi un tas, kā lietotāji var iesaistīties Historiana kopienā.

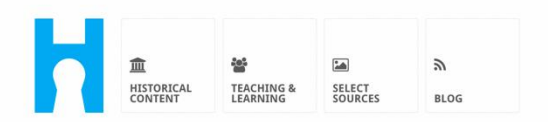

Historiana offers free historical content, ready to use learning activities, and innovative digital tools made by and for history educators across Europe.

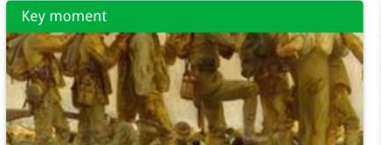

#### World War 1: in wider perspective

It started on 28 July 1914 when Austria-Hungary declared war on Serbia but it quickly escalated into a European and then a global war. It was the first 'total war' of the industrial era, a phrase attributed to the German General, Erich

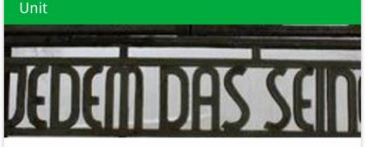

Internment without a trial: examples from the Nazi and Soviet regimes

Internment, imprisoning people without trial, was not new in the era of totalitarian regimes, but it was the vast scale and systematic organization of the 'camps system' that symbolized

Find ideas and ready to use resources for your classroom practice LEARNING ACTIVITIES → Find thematic case studies that allow for comparison across time and space THEMES → Search sources in the digital collections of Europeana or selected archives, libraries and museums SELECT SOURCES → Sadaļa **"historical content"** lietotājiem ļauj pārlūkot Historiana, pamatojoties uz vēstures tēmām, vēstures periodiem un avota veidiem.

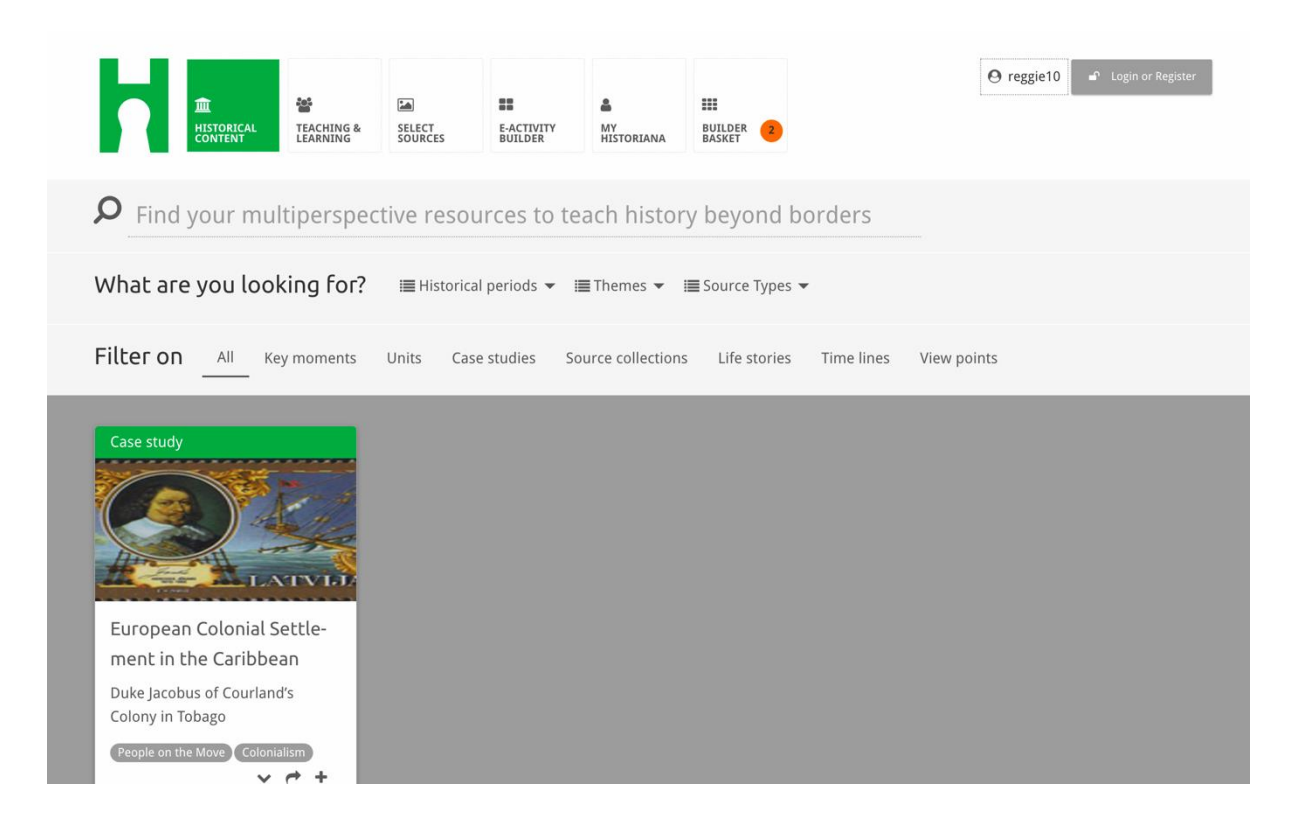

Sadaļa "**teaching and learning**" lietotājiem ļauj pārlūkot Historiana, pamatojoties uz vēsturiskās domas aspektiem, mācīšanas šķēršļiem un mācīšanas metodēm.

| THE CONTENT LEARNING                                                                                                    | SELECT     SOURCES     SUURCES | A III<br>MY<br>HISTORIANA BUILDER 3             | Preggie10 Sogin or Register |
|----------------------------------------------------------------------------------------------------|--------------------------------|-------------------------------------------------|-----------------------------|
| ${oldsymbol  ho}$ Find ideas and ready                                                                                                    | -to-use resources for          | your classroom practice                         |                             |
| What are you looking for                                                                                                    | ? I≣ Historical thinking ▼     | ≡ Teaching methods ▼      ≡ Teaching challenges | 5 🕶                         |
| Filter on All Learning Acti                                                                                                    | vities Teaching Strategies     | e-Learning Activities                           |                             |
| Learning Activity         Image: Construction of the second second seco | Teaching strategy              | e-Learning Activity                             |                             |

Sadaļa **"select sources"** var tikt izmantota, lai Historiana vietnē meklētu avotu kolekcijas, kā arī avotus noteiktu arhīvu, muzeju un bibliotēku digitālajās kolekcijās un Europeana kolekcijā. Reģistrēti un pieteikušies lietotāji var saglabāt atrastos avotus un izmantot tos savu e-mācību aktivitāšu izveidei vai rediģēšanai.

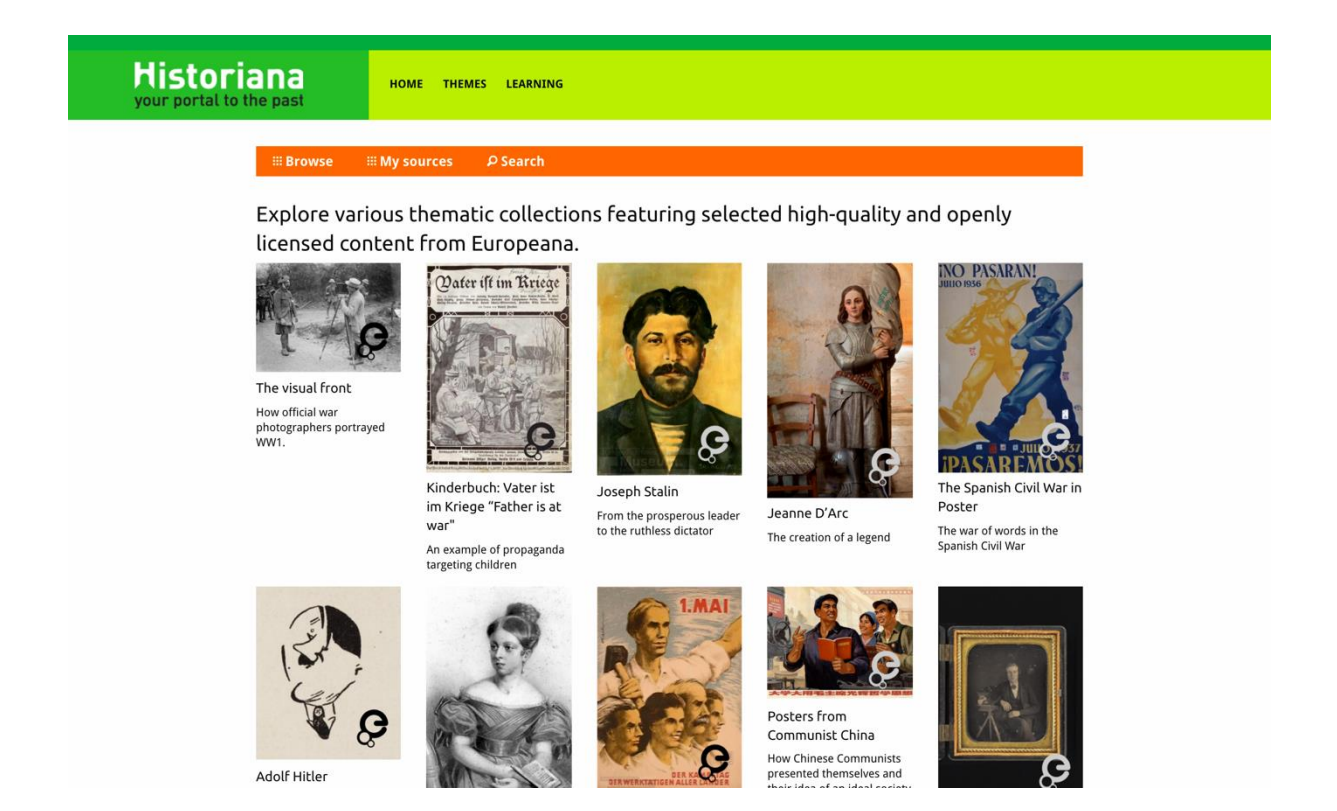

eActivity Builder lietotājiem ļauj izveidot savas e-mācību aktivitātes izvēlētajā valodā.

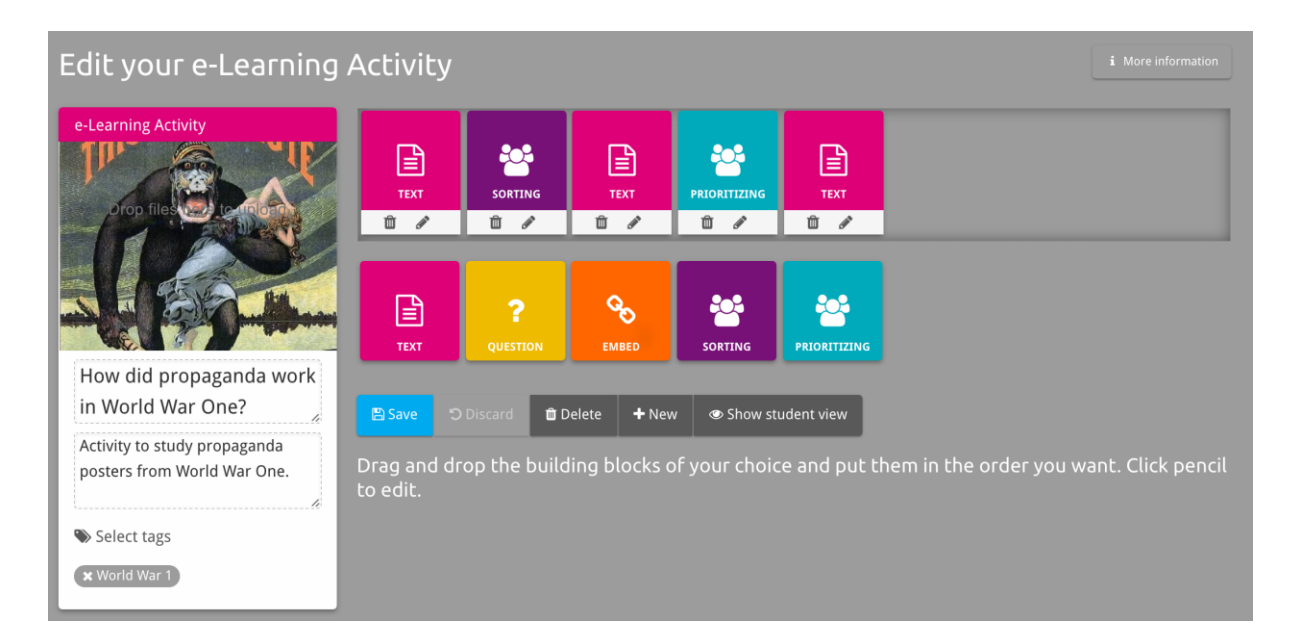

**Pamatelementi** e-mācību aktivitātē var tikt izmantoti, lai izveidotu e-mācību aktivitātes ar e-aktivitāšu veidotāju. Katram pamatelementam ir sava funkcionalitāte; ar vilkšanas palīdzību tos var apvienot un novietot izvēlētajā kārtībā.

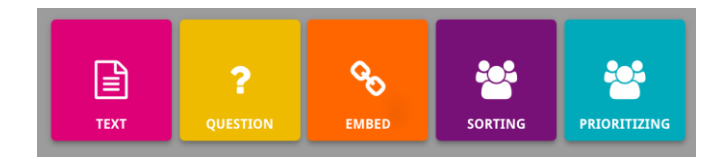

Sadaļa "MyHistoriana" ir personiska telpa, kas ir unikāla katram lietotājam. Reģistrēti un pieteikušies lietotāji var augšupielādēt savus avotus un uzzināt to personu atbildes, kas ir izpildījušas e-mācību aktivitāti.

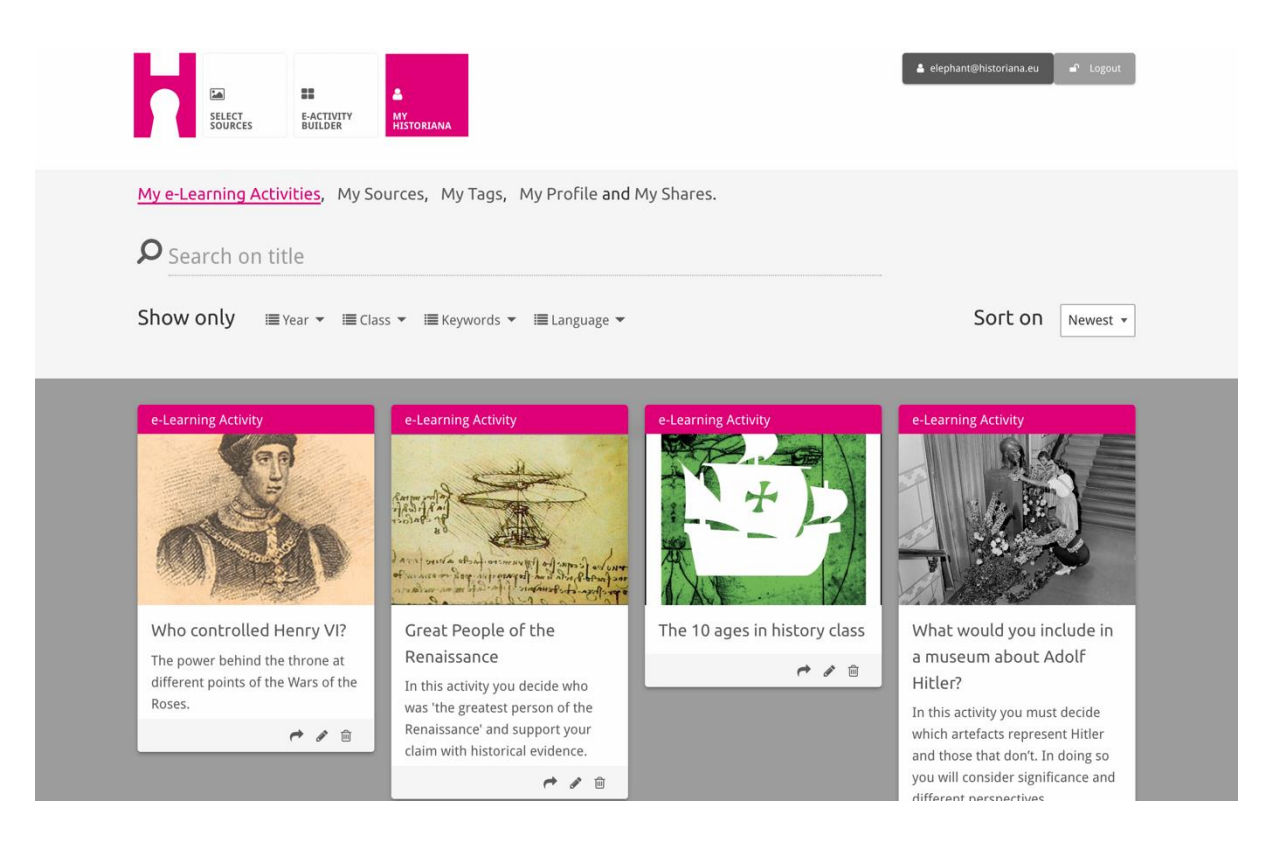

Kartotēkas kartītes apzīmē dažādos avotus, kas ir pieejami Historiana. Kartotēkas kartīte ietver turpmāko informāciju par jebkuru avotu: avota veidu, nosaukumu, attēlu, īsu aprakstu un ar šo avotu saistītās birkas. Noklikšķinot uz kartotēkas kartītes, tiks atvērti kartotēkas kartītei atbilstošie avoti.

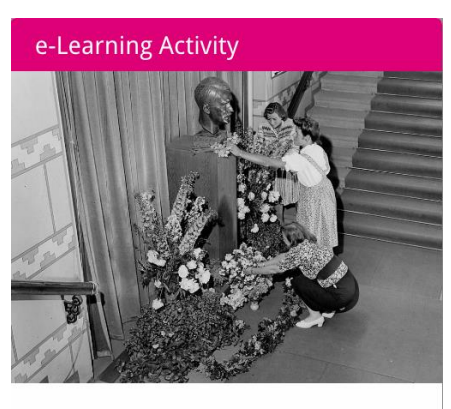

What would you include in a museum about Adolf Hitler?

In this activity you must decide which artefacts represent Hitler and those that don't. In doing so you will consider significance and different perspectives.

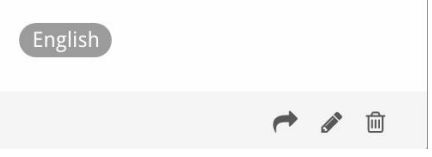

Kartotēkas kartītei var būt turpmākās darbības pogas.

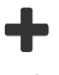

Pievienot/atlasīt

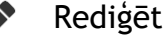

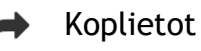

ີງ Kopēt

Dzēst

Birkas tiek izmantotas, lai palīdzētu sakārtot, grupēt un atrast avotus Historiana vietnē. Noklikšķinot uz birkas, tiks meklēti visi avoti ar šādu birku.

#### Birku pievienošana un noņemšana

Lai pievienotu birkas, teksta laukā ierakstiet birku, ko vēlaties izmantot, un nospiediet taustiņu "Enter". Birka parādīsies.

Lai noņemtu birkas, noklikšķiniet birkas dzēšanas pogu [<sup>229</sup>]. Birka pazudīs.

| SSURCES EACTIVITY MY<br>HISTORIANA                                                                    |                                                                       | 🛦 elephant@historiana.eu 🥻 Logout |
|----------------------------------------------------------------------------------------------------|-----------------------------------------------------------------------|-----------------------------------|
| My e-Learning Activities, My Sources, My                                                              | Tags, My Profile and My Shares.                                       |                                   |
| Manage my Tags You use these cust                                                                     | om tags to add them to the e-Learning activi                          | ties you create.                  |
| Language (Add a new language +                                                                        | Year         Add a new year         +           * 2017:2018         - | Class Add new class or group +    |
| Keyword       Add new keywords         * Cold War       * Industrial Revolution         * World War 1 |                                                                       |                                   |

# E-mācību aktivitāšu izveidošana, saglabāšana un rediģēšana

Lai izveidotu e-mācību aktivitāti, ievelciet vajadzīgos pamatelementus e-aktivitāšu veidotāja darba zonā un sakārtojiet tos vajadzīgajā kārtībā. Noklikšķiniet rediģēšanas pogu [], lai piepildītu pamatelementus ar saturu. Vairumam pamatelementu būs nepieciešams pievienot avotus, ko var izdarīt, noklikšķinot "Pievienot avotus" []

Lai saglabātu e-mācību aktivitāti, noklikšķiniet "atpakaļ uz veidotāju" un tad "saglabāt". Tagad savu e-mācību aktivitāti varat atrast sadaļā "Mana Historiana".

Lai rediģētu e-mācību aktivitāti, vispirms sadaļas "Mana Historiana" apakšsadaļā "Manas e-mācību aktivitātes" atrodiet e-mācību aktivitāti, ko vēlaties rediģēt, un tad noklikšķiniet rediģēšanas pogu [?].

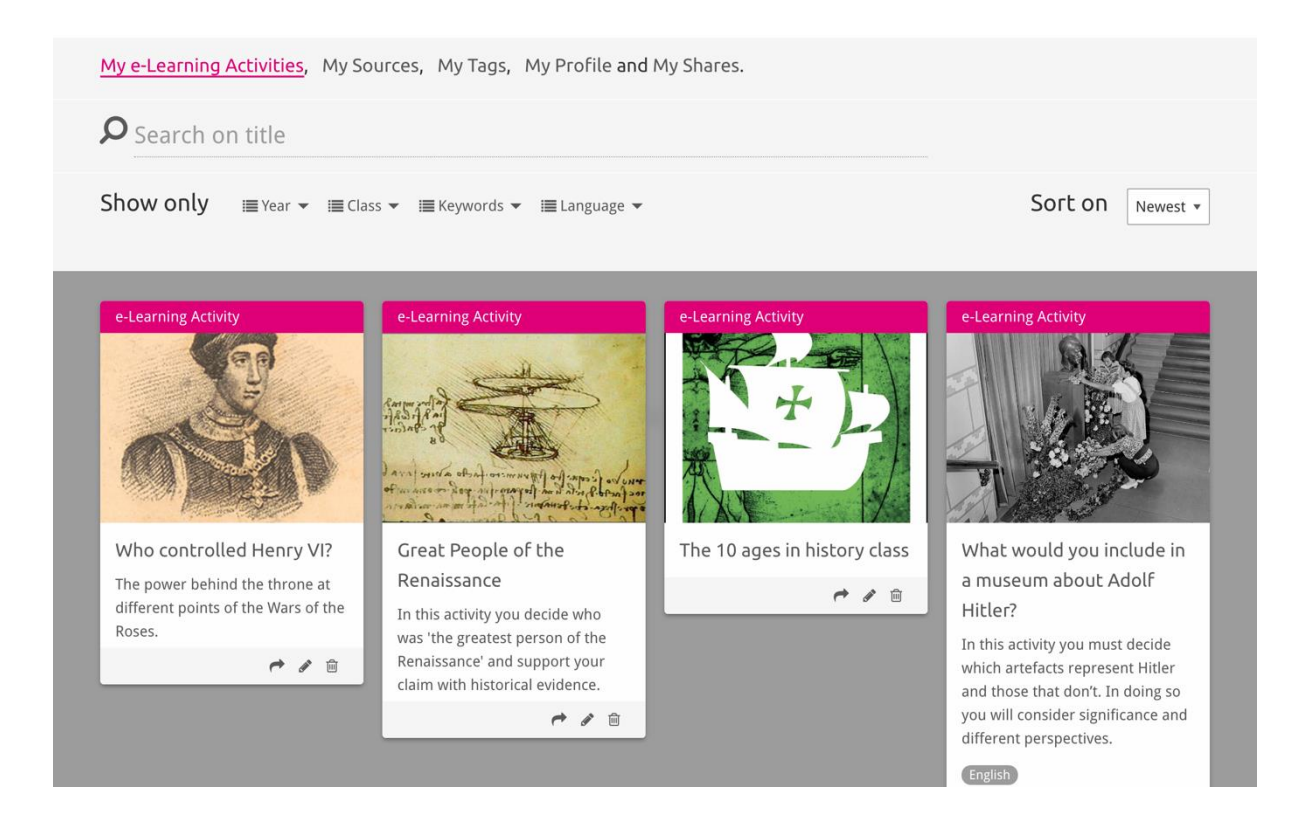

# E-mācību aktivitāšu importēšana un dzēšana

Lai importētu jau esošu e-mācību aktivitāti, dodieties uz sadaļu "Mācīšana un mācīšanās", atrodiet e-mācību aktivitāti un noklikšķiniet pievienošanas pogu [+]. Būs redzams apstiprinājums, ka e-mācību aktivitāte ir pievienota. Tas nozīmē, ka e-mācību aktivitāti varat atrast sadaļā "Mana Historiana".

Lai dzēstu e-mācību aktivitātes, sadaļā "Mana Historiana" atrodiet e-mācību aktivitāti, ko vēlaties dzēst, un noklikšķiniet dzēšanas pogu [@]. Tad apstipriniet, ka vēlaties dzēst aktivitāti.

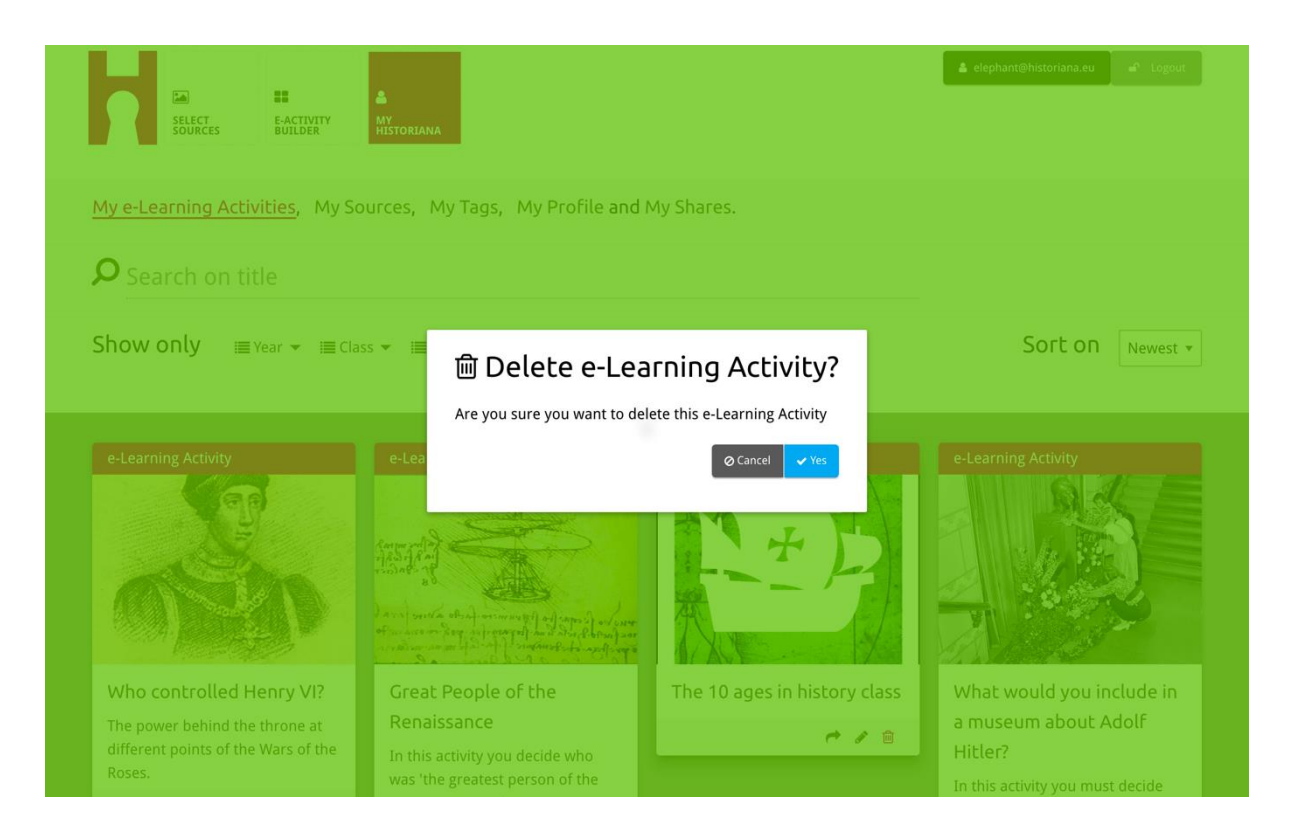

**NB.** Gadījumā, ja e-mācību aktivitāti izmantoja jūsu studenti, dzēšot e-mācību aktivitāti, tiks pazaudēts viņu paveiktais darbs.

#### E-mācību aktivitāšu koplietošana

Lai koplietotu e-mācību aktivitāti, noklikšķiniet koplietošanas pogu [r]. E-mācību aktivitātes varat koplietot ar studentiem vai citām personām, izmantojot koplietošanas saiti. Koplietošanas saites, ko jūs izveidojat citiem, ļauj personām, kas saiti noklikšķina, kopēt, rediģēt vai komentēt e-mācību aktivitāti. Koplietošanas saites, ko jūs izveidojat studentiem, ļauj studentiem, kas saiti noklikšķina, sekot jūsu izveidotajai sekvencei un atbildēt uz jautājumiem. Ja pirms e-mācību aktivitātes koplietošanas ar studentiem jūs pievienosiet birkas (gads, klase), jūs varēsiet pārskatīt tikai to studentu atbildes, kuri izmantoja šo saiti.

| Show only ■ Year → ■ Class → ■ Keywords → ■ Language →   Sort on   et   1. Select or add tags so that you can use your activity multiple times and can differentiate between answers.   Year   01772018   Year   01772018   Year   01772018   Year   0172018   Year   01818   01818   01818   01818   01818   01818   01818   01818   01818   01818   01818   01818   01818   01818   01818   01818   01818   01818   01818 |                                            |
|----------------------------------------------------------------------------------------------------|--------------------------------------------|
| Show only War * Class * Exeywords * Exanguage *     64     1. Select or add tags so that you can use your activity multiple times and can differentiate between answers.     Year   Class   20172018   Year   Add new tag     Year     Add new tag     Next steps     Mot controlled Henry M.     Great People of the     Int 10 ages in history class     Soft on     Soft on     etclass     Add new tag     The 10 ages in history class                                                                                                    |                                            |
| e-t       1. Select or add tags so that you can use your activity multiple times and can differentiate between answers.         Year       Class         2017/2018       20 3 C         Year       Add new tag         Vear       Add new tag         Whot controlled Henry VI?       Great People of the                                                                                                    | Vewest 💌                                   |
|                                                                                                    | X                                          |
| The power behind the throne at different points of the Wars of the Roses.       Renaissance       In this activity you decide who was 'the greatest person of the Renaissance' and support your claim with historical evidence.       In this activity you must do which artefacts represent and those that don't. In do you will consider signification different perspectives.                                                                                                    | lf<br>ecide<br>Hitler<br>ing so<br>ice and |

### Studentu atbilžu pārskatīšana

Lai pārskatītu studenta atbildes, dodieties uz sadaļu "Mana Historiana" un noklikšķiniet "Mani koplietojumi". Šeit ir redzams pārskats par visām reizēm, kad e-mācību aktivitāte ir tikusi koplietota. Izmantojiet birkas un brīvā teksta meklēšanu, lai atrastu meklēto koplietojumu.

| SELECT<br>SOURCES    | E-ACTIVITY<br>BUILDER MY<br>HISTORIANA                 |                      |       |                  | elephant@historian | a.eu 🖌 🛋 Logout          |
|----------------------|--------------------------------------------------------|----------------------|-------|------------------|--------------------|--------------------------|
| My e-Learning A      | ctivities, My Sources, My Tags, My Profile and         | d <u>My Shares</u> . |       |                  |                    |                          |
| ${\cal P}$ Search or | n title                                                |                      |       |                  |                    |                          |
| Show only (F         | ilter on) ≔ Year ▾ ≔ Class ▾                           |                      |       |                  |                    |                          |
|                      | Title                                                  | Year                 | Class | Short link       | Date shared 🗸      | Shared with $\checkmark$ |
| HEN YL               | Who controlled Henry VI?                               |                      |       | https://hi.st/CV | a month ago        | Others                   |
|                      | What would you include in a museum about Adolf Hitler? |                      |       | https://hi.st/CS | 2 months ago       | Others                   |

#### Avotu atlase un augšupielāde

Lai atlasītu avotus, dodieties uz "Mani avoti" sadaļā "Mana Historiana". Izmantojiet brīvā teksta meklēšanu. Tad izmantojiet atlases pogu [+], lai atlasītu vajadzīgo avotu. Ja vien neatlasāt avotu pamatelementam, kuru paredzēts izmantot ar vienu avotu, ir iespējams atlasīt vairākus avotus.

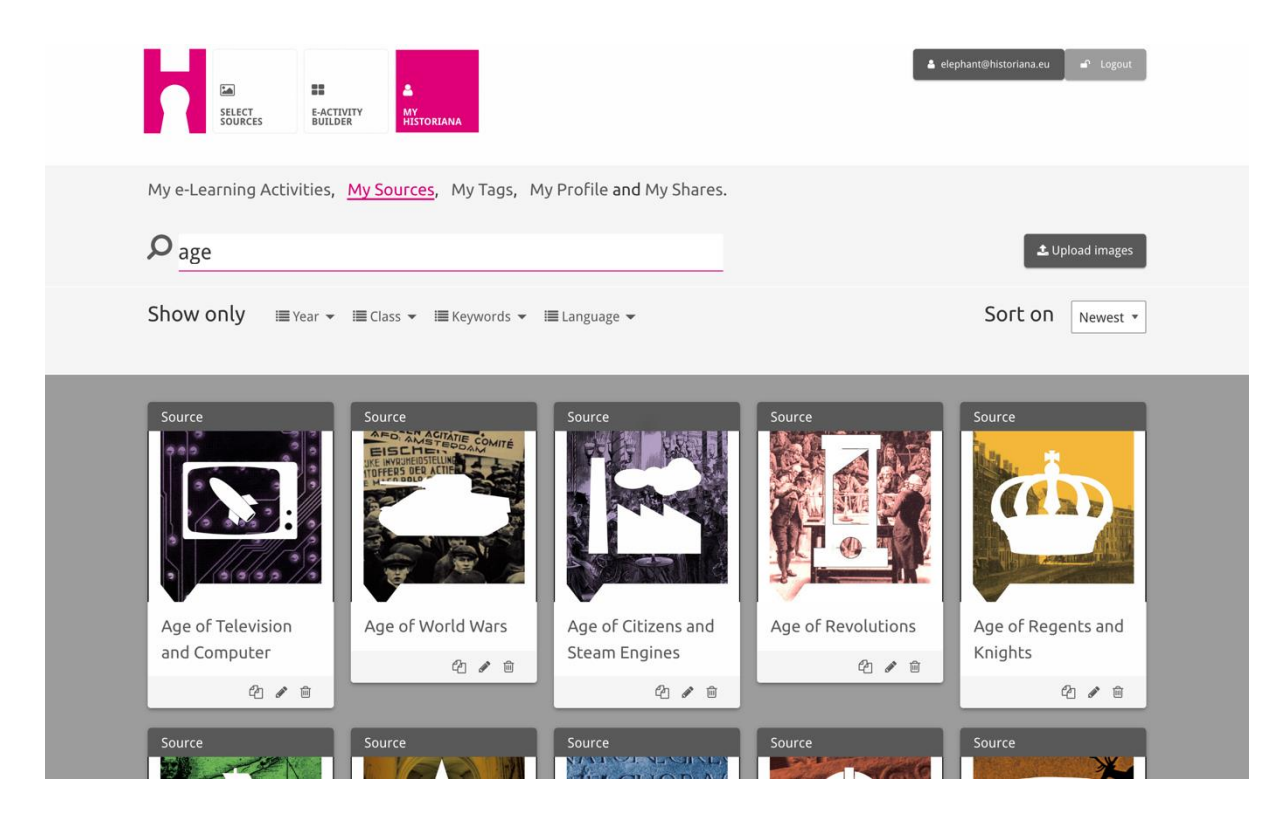

Lai augšupielādētu avotus, noklikšķiniet "Augšupielādēt avotus", no sava datora ievelciet avotus zonā ar atzīmi "Nometiet avotus šeit", noklikšķiniet "Augšupielādēt" un pievienojiet vai rediģējiet nepieciešamo informāciju.

| <b>P</b> Search sources |                   |                           |                  | 🕹 Upload images    |
|-------------------------|-------------------|---------------------------|------------------|--------------------|
| Show Upload sou         | Jrces             |                           |                  | ×                  |
| Sour                    |                   | Drop files here to upload |                  |                    |
| OK                      | Margaret          |                           |                  | A DESCRIPTION OF   |
| Rebuilding Our          | Margaret of Anjou | Duke of Suffolk           | Richard, Duke of | HEN VI<br>Henry VI |
| Berlin Together         | 4/8               | 2/8                       | York             | 2/8                |
| 2/0                     |                   |                           | Q / 0            |                    |

"text" elements ir paredzēts tam, lai prezentētu informāciju studentiem bez turpmākas mijiedarbības. Studenti redzēs šeit norādīto tekstu. "Text" pamatelements ir ļoti piemērots tam, lai nodrošinātu informāciju, kas studentiem būs nepieciešama, lai saprastu e-mācību aktivitāti, lai pievienotu vairāk informācijas pēc aktivitātes un lai palīdzētu studentiem saprast, kā dažādās emācību aktivitātes daļas ir saistītas.

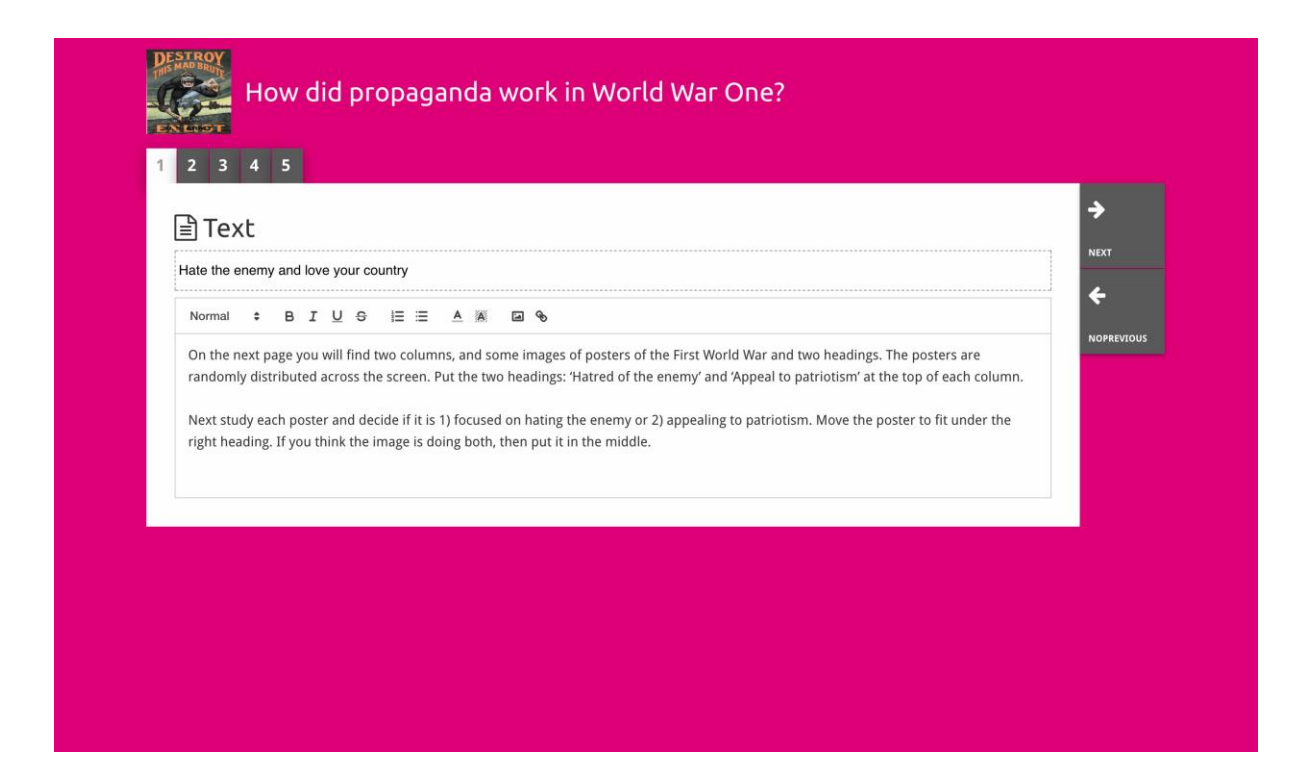

"Question" elementam ir tā pati funkcionalitāte kā tekstlodziņam, bet tas papildus ļauj studentiem ierakstīt atbildi. Pievienojiet jautājumu un vajadzības gadījumā papildu informāciju. Studenti redz jautājumu un pārējo informāciju un pievieno savu atbildi tekstlodziņā. Studentu atbildes tiek saglabātas, un tām var piekļūt skolotājs, kas ar studentiem koplietoja saiti.

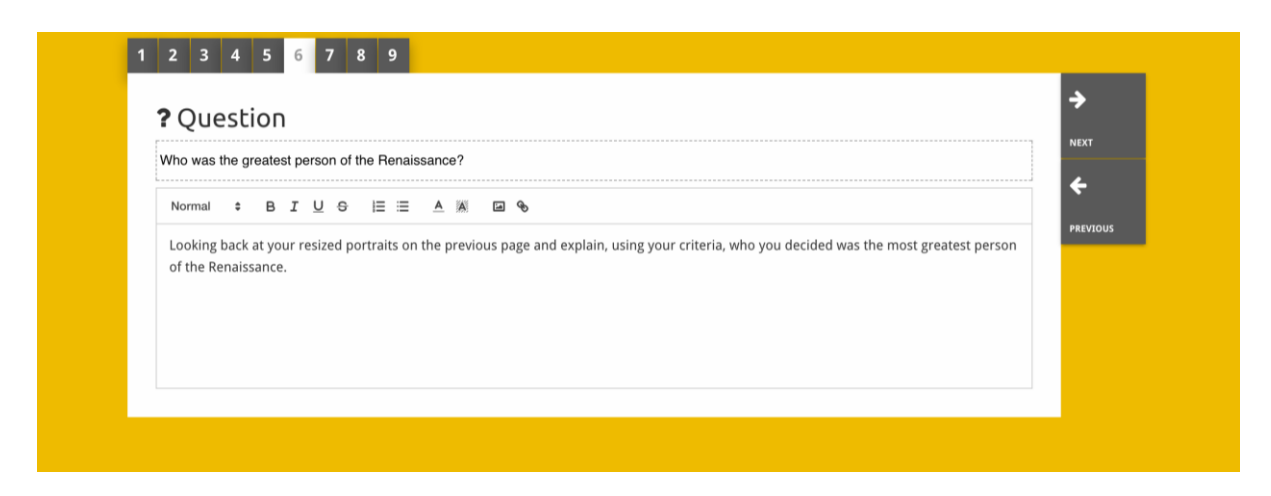

"Embed" elements ir paredzēts tam, lai iekļautu informāciju, kas ir pieejama ārpus Historiana, piemēram, videoklipus, laika skalas vai tīmekļa vietnes. Lai iekļautu šo informāciju, iekopējiet tīmekļa vietnes URL vai iegulšanas kodu attiecīgajā vietā.

| 2 3 4 5                      |             |
|------------------------------|-------------|
| Sembed                       | <b>&gt;</b> |
| Title for this block         | NEXT        |
| Optional explanation         |             |
| Normal ÷ BIU ÷ E ≔ A A a a % |             |
| Enter your text              |             |
| URL to embed:                |             |
| OR the Embed code:           |             |

NB. Iegulšana darbojas tikai tad, ja saites un iegulšanas kodi joprojām ir aktīvi.

"Sorting" elements lietotājiem ļauj izvēlēties fonu, atlasīt un noņemt avotus, kā arī pievienot un rediģēt pavadošos tekstus. Studenti var izlasīt tekstus un pārvietot avotus uz fona. Studentiem ir jāizmanto savas zināšanas un/vai spriestspēja, lai izlemtu, kur jānovieto katrs avots.

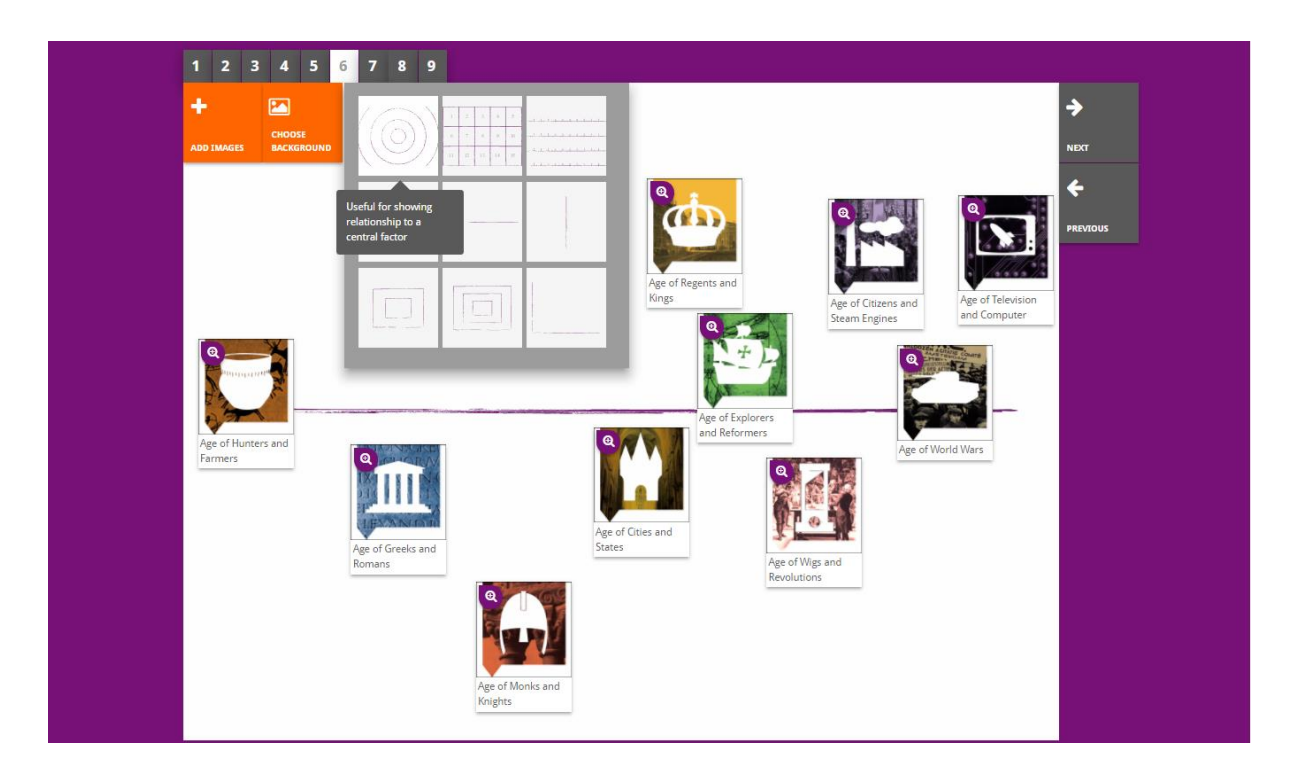

"Prioritising" elements lietotājiem ļauj atlasīt un noņemt avotus, kā arī pievienot un rediģēt pavadošos tekstus. Studenti var pārvietot avotus, izlasīt pavadošos tekstus un pielāgot katra avota izmēru.

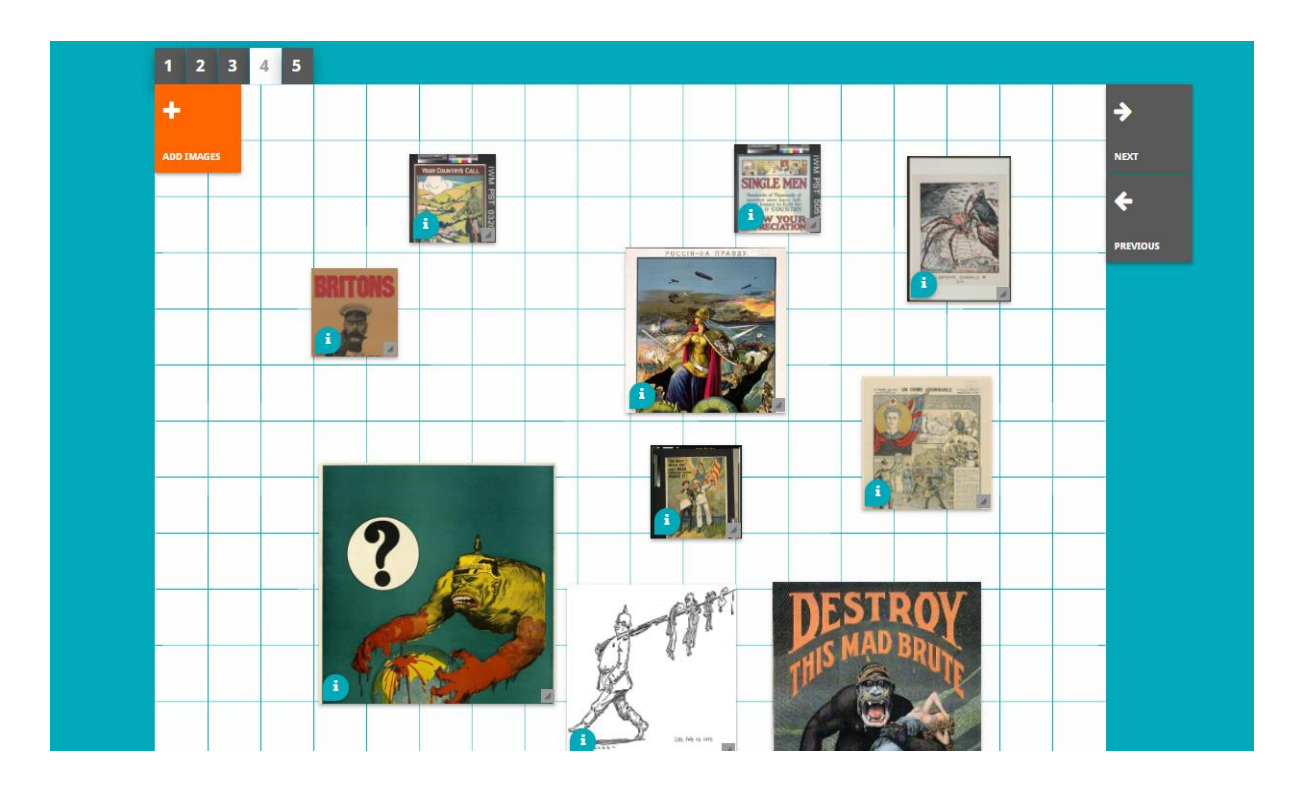

Historiana e-mācību vides un šīs rokasgrāmatas izstrādi ir līdzfinansējusi Eiropas Savienības Erasmus+ programma.